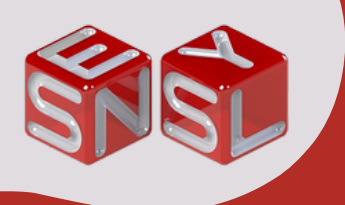

DSC-BLU CONNECT

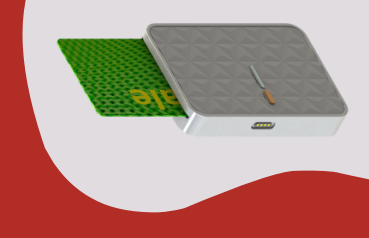

### SE CONNECTER AU LECTEUR

 $\mathbf{O}$ Lancez l'application et vérifiez que le Bluetooth de votre appareil est activé. Si Ensuite, ce n'est pas le cas, cliquez sur le activez-le. bouton: ser DSC-BLU Co Une fois la Pour rechercher recherche le lecteur DSCterminée, la BLU. liste des lecteurs disponibles s'affichera. Sélectionnez le lecteur souhaité. Après avoir Demande d'association Bluetooth sélectionné le Appareil avec lequel s'associer : DSC-BLU-5001034 lecteur, autorisez Autoriser l'accès à vos contacts et au journal d'appels l'association avec celui-ci. ANNULER S'ASSOCIER Le lecteur est maintenant connecté à votre Attention, la version de votre application. Vous lecteur peut ne pas être pouvez compatible avec l'application. commencer à Veuillez mettre à jour le effectuer des lecteur avant de l'utiliser. lectures de cartes.

#### **NOUS CONTACTER :**

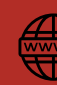

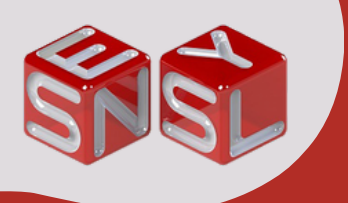

DSC-BLU CONNECT

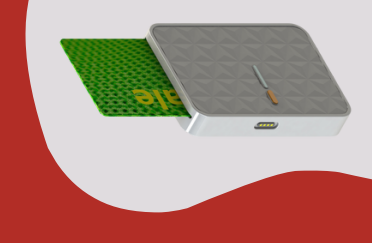

### LIRE UNE CARTE

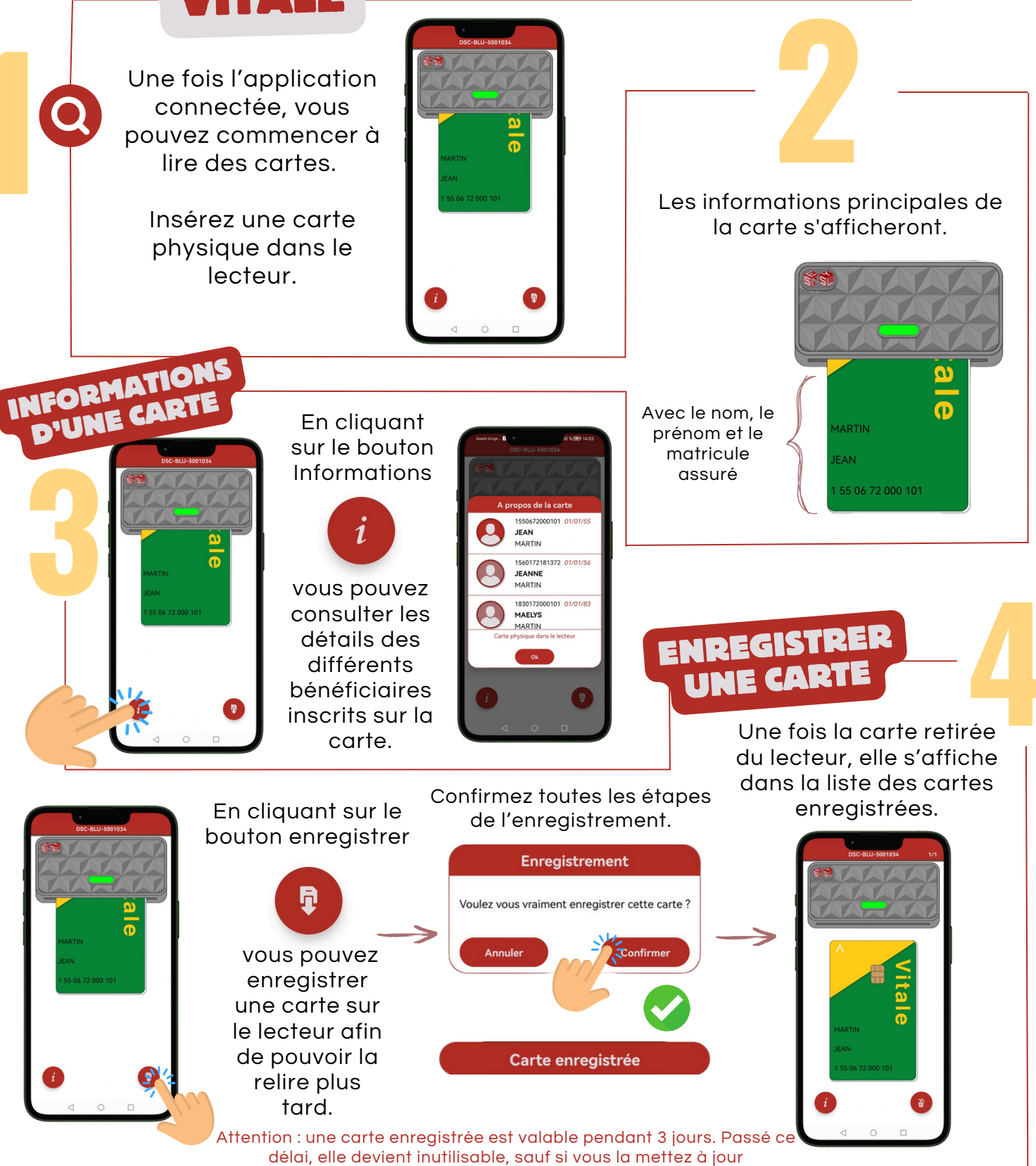

**NOUS CONTACTER :** 

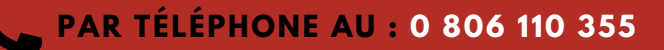

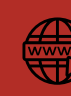

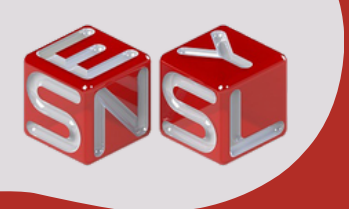

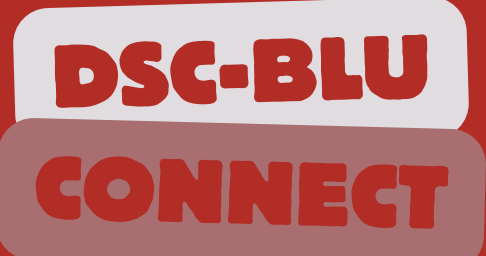

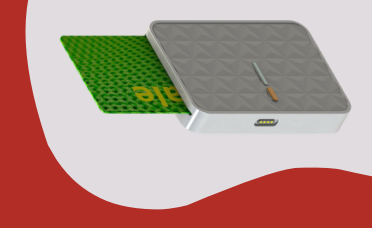

# ENREGISTRER UNE

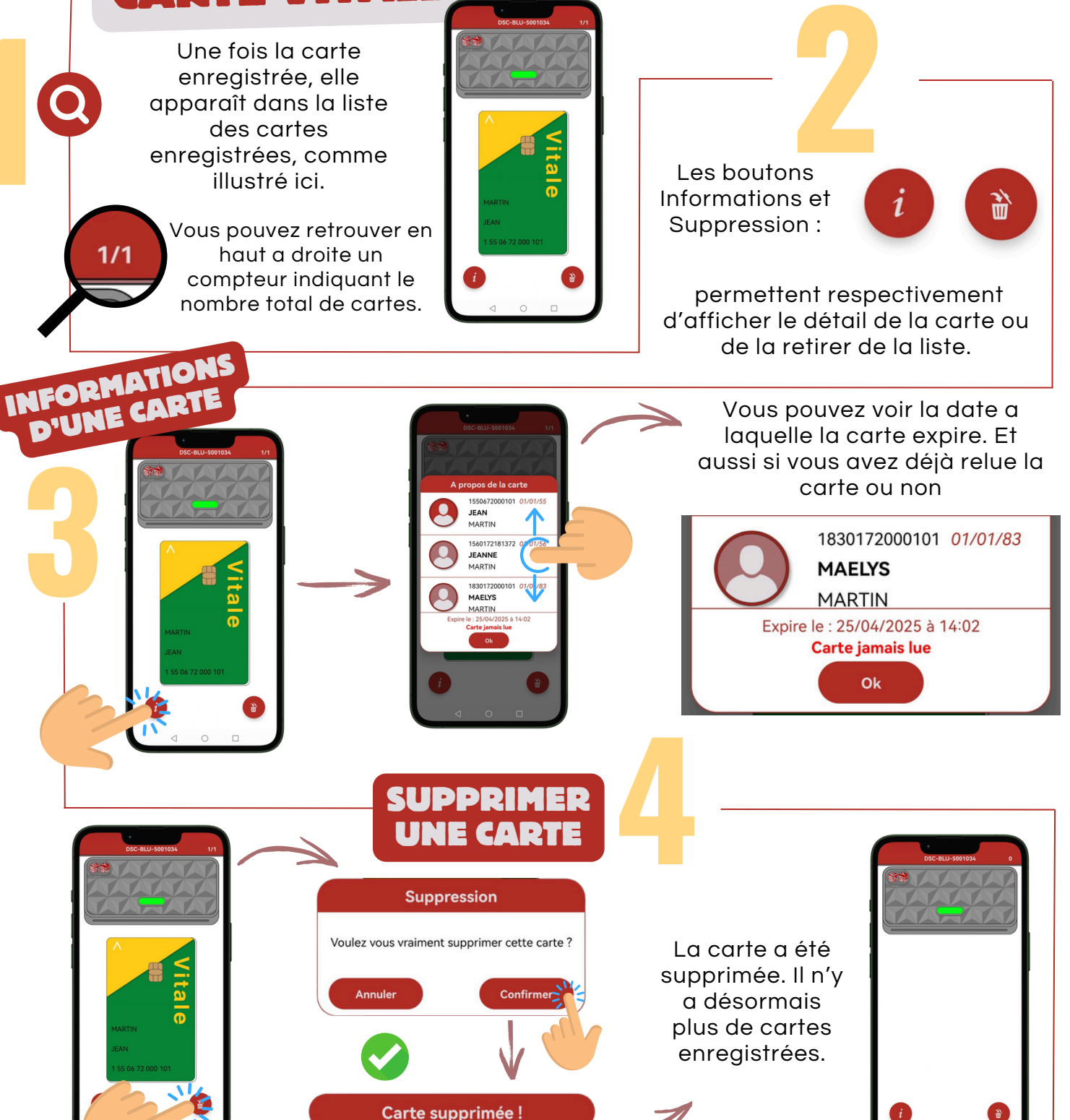

#### **NOUS CONTACTER :**

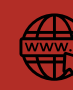

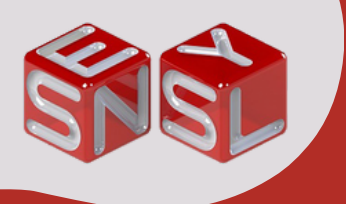

DSC-BLU CONNECT

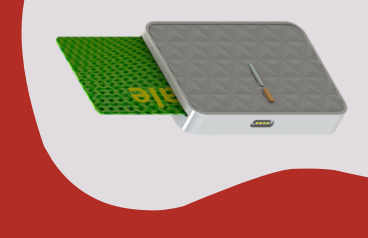

## SIMULER UNE CARTE

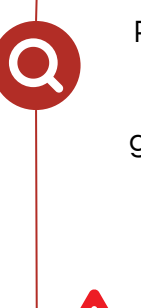

#### Pour simuler la lecture d'une carte enregistrée, faites-la glisser vers le lecteur à l'écran.

Assurez-vous que le lecteur est connecté à votre ordinateur pour pouvoir effectuer les simulations.

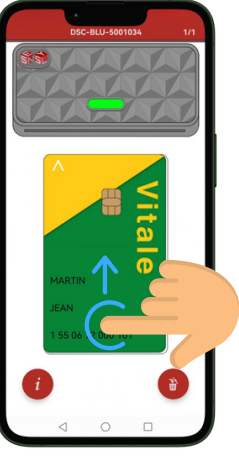

La simulation de la carte sur le lecteur peut prendre quelques secondes.

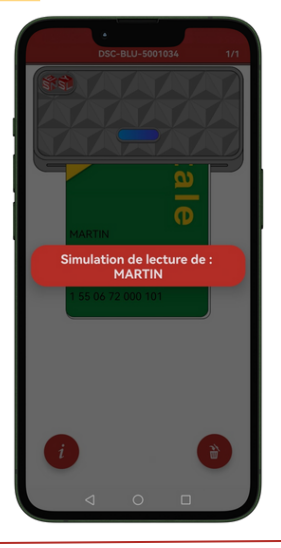

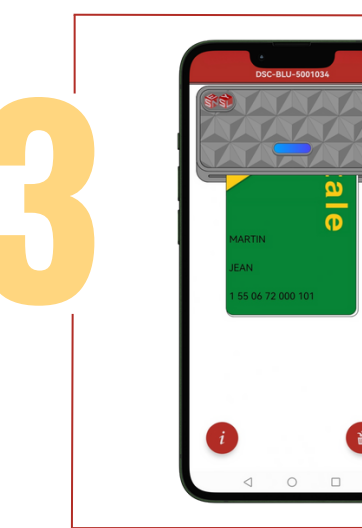

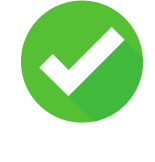

Une fois la carte simulée, vous pouvez désormais la lire sur votre ordinateur.

Les boutons informations et suppression :

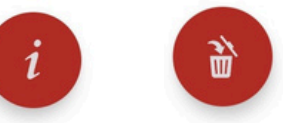

restent disponibles, vous permettant d'afficher les détails de la carte ou de la supprimer de la liste.

L'application DSC-BLU-Connect est prête à être utilisée. Vous pouvez désormais commencer à lire et à gérer vos cartes

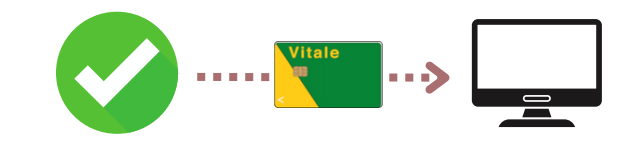

#### **NOUS CONTACTER :**

PAR TÉLÉPHONE AU : 0 806 110 355

Pour arrêter la simulation, faites

glisser la carte vers

le bas, comme si

vous la retiriez du

lecteur.

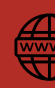